# Interface setup

#### Overview

## Interface setup

| Target GDS         | Amadeus CSX        |
|--------------------|--------------------|
| Travel department  | Travel department  |
| Travel dep. access | Travel dep. access |
| Reporting Office   | Reporting Office   |

| Target GDS      | Galileo WS          |  |  |  |
|-----------------|---------------------|--|--|--|
|                 | PCC                 |  |  |  |
|                 | PCC                 |  |  |  |
|                 | Host Access Profile |  |  |  |
|                 | Host Access Profile |  |  |  |
|                 |                     |  |  |  |
| Agency location | Agency location     |  |  |  |

### Interface setup

| Target GDS         | <ul> <li>Amadeus CSX</li> <li>Galileo WS</li> <li>PCC</li> <li>PCC</li> <li>Host Access Profile</li> <li>Host Access Profile</li> </ul> |  |  |
|--------------------|----------------------------------------------------------------------------------------------------|--|--|
|                    | Cytric Server                                                                                                    |  |  |
|                    | Cytric org.                                                                                                    |  |  |
|                    | Sabre Profiles                                                                                                    |  |  |
| Travel department  | Travel department                                                                                                    |  |  |
| Travel dep. access | Travel dep. access                                                                                                    |  |  |
| Reporting Office   | Reporting Office                                                                                                    |  |  |
| Agency location    | Agency location                                                                                                    |  |  |

### Description

The fields visible under this section maybe more or less depending on the interfaces that have been activated. Below is an illustration of some of the fields.

| Field         | Description                                                                                            |  |  |
|---------------|----------------------------------------------------------------------------------------------------|--|--|
| Target<br>GDS | Check boxes of interfaces that have been activated on the agency i.e Amadeus, Galileo, Sabre and so on |  |  |
| Interfaces    |                                                                                                    |  |  |
|               |                                                                                                    |  |  |

| Amadeus    |                                                |                                                                                                    |                                                                                                    |  |  |  |  |
|------------|------------------------------------------------|----------------------------------------------------------------------------------------------------|----------------------------------------------------------------------------------------------------|--|--|--|--|
|            | Travel<br>Department<br>OID                    | Registe<br>should<br>synchro                                                                                                    | er the Amadeus Office ID to which the profile will be synchronized (optional - only needed if the profile<br>be synchronized to a different OID as the one set on the agency. If the field is empty, the profile will be<br>onized to the main office ID set on the agency |  |  |  |  |
|            | Reporting The Office                           |                                                                                                    | nadeus Office ID will be transmitted as "shadow destination" (A.I.R - FK and ES element)                                                                                                    |  |  |  |  |
| Concur     |                                                |                                                                                                    |                                                                                                    |  |  |  |  |
|            | Refresh Token                                  |                                                                                                    | ter provided refresh token provided for the Concur entity/ site ID                                                                                                    |  |  |  |  |
|            | Travel Config ID                               |                                                                                                    | ter the respective travel config. ID                                                                                                    |  |  |  |  |
| Conferma   | Conforma CLIID                                 |                                                                                                    | ter the respective GUID                                                                                                    |  |  |  |  |
|            |                                                |                                                                                                    |                                                                                                    |  |  |  |  |
| Cytric     |                                                |                                                                                                    |                                                                                                    |  |  |  |  |
|            | Cytric<br>server                               | Entry of Cytric server if differs form the standard agency setting                                                                                                    |                                                                                                    |  |  |  |  |
|            | Cytric org                                     | Search                                                                                                    | of the respective Cytric Location and Divison for the profile                                                                                                    |  |  |  |  |
|            | Disconnect<br>travellers<br>from Cytric        | All Cytric login names in the traveller profiles, Cytric Org Id and Travel Groups will be removed from Faces although the profiles will still stay in Faces. The profiles will not be deleted from Cytric either. The connection between Faces and Cytric is hence disconnected and profiles are retained in both systems separately |                                                                                                    |  |  |  |  |
|            | Main Group                                     | Drop de                                                                                                    | Drop down of the travel groups from which one must select the main travel group                                                                                                    |  |  |  |  |
|            | Travel<br>Groups,<br>Group ID,<br>Description  | Company related Cytric Travel Policy Group including free text description                                                                                                    |                                                                                                    |  |  |  |  |
| Evolvi     |                                                |                                                                                                    |                                                                                                    |  |  |  |  |
|            | Auth. org. usernam                             |                                                                                                    | Enter the respective username                                                                                                    |  |  |  |  |
|            | Auth. org. pass                                |                                                                                                    | Enter the respective password                                                                                                    |  |  |  |  |
|            | Auth. organisation                             |                                                                                                    | Search field in which the respective organisation ID is selectable                                                                                                    |  |  |  |  |
| Galileo    |                                                |                                                                                                    |                                                                                                    |  |  |  |  |
|            | PCC                                            |                                                                                                    | egister the Galielo PCC to which the profile will be synchronized. If the field is empty, the profile will be<br>ynchronized to the main PCC set on the agency                                                                                                    |  |  |  |  |
|            | Host Access<br>Profile (HAP)                   |                                                                                                    | nter the HAP corresponding to the above entered Galileo PCC                                                                                                    |  |  |  |  |
|            | Agency Location                                |                                                                                                    | ntry of the 3-letter-Code where the agency/company is located. (Galileo Phonefield Element)                                                                                                    |  |  |  |  |
| Get There  |                                                |                                                                                                    |                                                                                                    |  |  |  |  |
|            | SubSite Name Enter the respective SubSite name |                                                                                                    |                                                                                                    |  |  |  |  |
| Railmaster |                                                |                                                                                                    |                                                                                                    |  |  |  |  |
|            | Railmaster P                                   | CC En                                                                                                    | ter the Railmaster PCC                                                                                                    |  |  |  |  |

| Sabre                  |                                                                                          |                                                                                                    |                                                                     |  |  |
|------------------------|------------------------------------------------------------------------------------------|----------------------------------------------------------------------------------------------------|---------------------------------------------------------------------|--|--|
|                        | IPCC                                                                                     | IPCC Register the Galielo PCC to which the profile will be synchronized. If the field is empty, the profile will be synchronized to the main PCC set on the agency |                                                                     |  |  |
|                        | Agency<br>Location                                                                       | Entry of the 3-letter-Code where the agency/company is located. (Sabre City Airport Code)                                                                          |                                                                     |  |  |
|                        | Company<br>Template                                                                      | Search of respective Sabre company templates                                                                                                    |                                                                     |  |  |
|                        | Traveller     Search of respective Sabre traveller templates       Template     Template |                                                                                                    |                                                                     |  |  |
| Trainline              |                                                                                          |                                                                                                    |                                                                     |  |  |
|                        | Corporate Reference E                                                                    |                                                                                                    | nter Trainline corporate reference                                  |  |  |
| VIBE                   |                                                                                          |                                                                                                    |                                                                     |  |  |
| VIDE                   | Corporate ID                                                                             |                                                                                                    | Enter VIBE corporate ID                                             |  |  |
|                        | Override storefront URL                                                                  |                                                                                                    | Enter a different URL to override the default URL set on the agency |  |  |
| Farelogix              | Only check box, no additional fields                                                     |                                                                                                    |                                                                     |  |  |
| Atriis                 | Only check box, no additional fields                                                     |                                                                                                    |                                                                     |  |  |
| Tramada                | Only check box, no additional fields                                                     |                                                                                                    |                                                                     |  |  |
| Atlatos                | Only check box, no additional fields                                                     |                                                                                                    |                                                                     |  |  |
| Travelport<br>Hotelzon | Only check box, no additional fields                                                     |                                                                                                    |                                                                     |  |  |
| ehotels                | Only check box, no additional fields                                                     |                                                                                                    |                                                                     |  |  |
| Magnatech              | No checkbox, only activated on the agency                                                |                                                                                                    |                                                                     |  |  |
| Traveldoo              | Needs company specific field configuration                                               |                                                                                                    |                                                                     |  |  |
| KDS                    | Needs company specific field configuration                                               |                                                                                                    |                                                                     |  |  |